# DUM č. 12 v sadě

## 32. Inf-8 MS Excel

Autor: Roman Hrdlička

Datum: 01.05.2014

Ročník: 2A, 2B, 2C

Anotace DUMu: Funkce COUNTIF, tvorba kritérií.

Materiály jsou určeny pro bezplatné používání pro potřeby výuky a vzdělávání na všech typech škol a školských zařízení. Jakékoliv další využití podléhá autorskému zákonu.

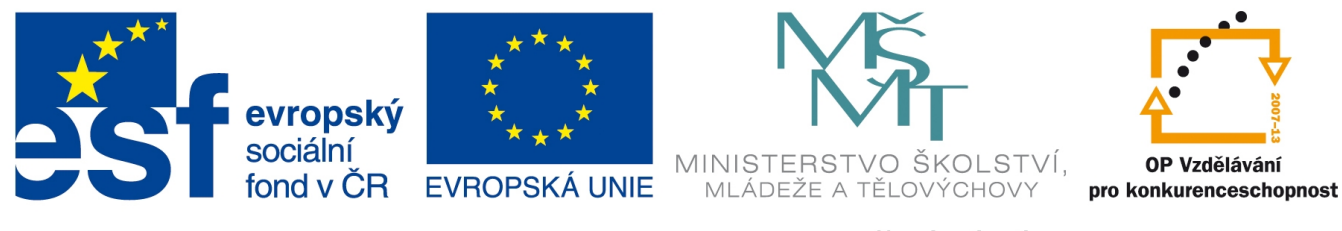

INVESTICE DO ROZVOJE VZDĚLÁVÁNÍ

# 12. Podmíněné započítávání buněk

#### **Funkce COUNTIF**

Podmíněné započítávání či zápočet je pracovní název, který používám pro popis funkce COUNTIF. Tato důležitá funkce počítá, kolik buněk v označené oblasti vyhovuje zadané podmínce – např. kolikrát se v seznamu vyskytuje určité číslo, text, kolik buněk je větších či menších než zadané číslo apod. Funkce má jednoduchý zápis o dvou argumentech:

#### COUNTIF(oblast; kritérium)

kde *oblast* jsou všechny buňky, které vyhodnocujeme, a *kritérium* je podmínka, kterou musejí splňovat, aby byly započítány. Pro potřeby rozkopírování je třeba oblast samozřejmě ukotvovat. Protože podmínky mohou být v Excelu tvořeny i složitěji, než jsme doposud poznali, je načase, abych se o nich zmínil podrobně.

Zatím víme, že ve funkci KDYŽ se logické výrazy dají kombinovat pomocí funkcí A, NEBO a NE. Jako logické hodnoty v podmínce jsme pak používali srovnání buňky s jinou či s číslem nebo textem, např. G2=B3, G2>15 nebo G2="ano". Takový zápis ovšem nemůžeme použít jako kritérium ve funkci COUNTIF, protože nesrovnáváme jen jednu buňku, ale všechny buňky v oblasti. Zde tedy použijeme následující varianty:

- pokud jednotlivé buňky oblasti přímo srovnáváme s nějakou hodnotou (zajímají nás pouze buňky, jejichž hodnota je rovna této hodnotě), stačí jako kritérium použít tuto hodnotu. Např. zápis COUNTIF(\$A\$2:\$A\$12;20) znamená, že se započítají ty buňky z oblasti, jejichž hodnota bude 20. Pak COUNTIF(\$A\$2:\$A\$12;"ano") započítá ty textové buňky, které mají hodnotu ano. A COUNTIF(\$A\$2:\$A\$12;G5) započítá ty buňky, které jsou rovny buňce G5 (ať už je její obsah číslo nebo text).
- pokud potřebujeme zjistit, zda jsou buňky větší, menší, větší nebo rovny, menší nebo rovny či nerovny dané číselné hodnotě, zapíšeme do uvozovek potřebný operátor následovaný číslem.
  Např. zápis COUNTIF(\$A\$2:\$A\$12;">20") znamená, že počítáme všechny buňky větší než 20.
- 3. pokud potřebujeme buňky srovnat s jinou buňkou, zapíšeme do uvozovek pouze operátor a za uvozovky znak ampersand &, bezprostředně následovaný adresou buňky (v případě, že budeme rozkopírovávat, můžeme ji také ukotvit). Např. zápis COUNTIF(\$A\$2:\$A\$12;">="&G5) znamená, že započítáváme pouze buňky, které jsou větší nebo rovny buňce G5 (která ovšem musí mít číselnou hodnotu).
- 4. při srovnávání buněk s textovými konstantami můžeme použít také zástupné znaky, dobře známé z hvězdičkové konvence. Znak \* znamená libovolný (i nulový) počet libovolných znaků, znak ? zase znamená přesně jeden libovolný znak. Takže např. zápis COUNTIF(\$A\$2:\$A\$12;"\*e") znamená započítání všech buněk, které končí na e, zápis COUNTIF(\$A\$2:\$A\$12;"????\*") znamená započítání všech buněk, které mají alespoň 4 znaky, a nakonec zápis COUNTIF(\$A\$2:\$A\$12;"\*") TIF(\$A\$2:\$A\$12;"\*") započítání všech buněk, které mají alespoň 4 znaky, a nakonec zápis COUNTIF(\$A\$2:\$A\$12;"\*")

## Cvičení Rozpis: funkce COUNTIF, RANK, řazení tabulky

Otevřete sešit funkce.xlsx, list rozpis.

- 1. Pomocí funkce COUNTIF zjistěte, kolikrát měl daný pracovník službu:
  - a) Jako argument Oblast označte celou databázi (A3:F34) a ukotvěte ji pomocí klávesy F4 (\$A\$3:\$F\$34).
  - b) Argument Kritérium je adresa buňky s příslušným pracovníkem (předchozí buňka na řádku).
  - c) Rozkopírujte vzorec pro jednotlivé pracovníky.
- 2. Vypočítejte hrubou mzdu jednotlivých pracovníků, víte-li, že za jednu směnu jsou placeni 1200 Kč, a zformátujte sloupec jako Měnu.
- 3. Pomocí funkce RANK zjistěte pořadí pracovníků podle odpracovaných směn:
  - a) Argument Číslo je adresa buňky s počtem služeb příslušného pracovníka.
  - b) Argument Odkaz jsou všechny hodnoty, mezi kterými pořadí zjišťujete (I5:I8) a opět je ukotvěte klávesou F4 (\$I\$5:\$I\$8).
    Počet Hrubá Pořadí počet
  - c) Třetí argument můžete nechat nevyplněný, protože pořadí zjišťujeme sestupně.
- 4. Setřiďte pracovníky sestupně podle počtu služeb (nebo vzestupně podle pořadí).

| siuzeb (ilebo vzestupile poule polaul).     |                   |             |              |         |
|---------------------------------------------|-------------------|-------------|--------------|---------|
| V řádku Celkem sečtěte počet služeb a hrubo | u mzdu. Součet po | ořadí nedáv | á smysl, tut | o buňku |
| proto vyplňte pomlčkou.                     |                   |             |              |         |

### Cvičení Známky: funkce COUNTIF, PRŮMĚR, formátování tabulek

Otevřete sešit funkce.xlsx, list znamky.

- 1. Pomocí funkce COUNTIF zjistěte "statistiku", tedy počet jednotlivých známek u jednotlivých předmětů. Pokud oblast správně ukotvíte, je možné vzorec vytvořit jen v jedné buňce a rozkopírovat do celé tabulky.
- Do tabulky se žáky přidejte na konec sloupec Průměr a spočítejte průměr známek pro jednotlivé žáky. Pod posledního žáka přidejte také řádek Průměr, přičemž spočítáte průměry pro jednotlivé předměty. V pravém dolním rohu nakonec spočítejte celkový průměr známek ve třídě.
- 3. Oběma tabulkám přidejte nadpisy. Větší tabulka bude mít nadpis Známky, menší nadpis Statistika. Oba nadpisy budou v řádku nad tabulkou, který bude mít sloučené buňky. Budou psány písmem Times New Roman velikosti 16.
- 4. Obě tabulky také orámujte: vnější ohraničení bude silnější čarou, vnitřní rámování bude slabší.

#### Zdroje:

5.

veškeré obrázky jsou vlastním dílem autora.

Text byl vytvořen ve spolupráci s knihou Pavel Navrátil: Excel 2003 pro školy, ISBN 80-86686-33-7 Cvičení bylo převzato z knihy Zdeněk Matúš: Excel v příkladech, ISBN 80-86686-25-6

|                  | Počet  | Hrubá      | Pořadí podle |  |  |
|------------------|--------|------------|--------------|--|--|
| Jméno pracovníka | služeb | mzda       | služby       |  |  |
| Marek            | 31     | 37 200 Kč  | 1            |  |  |
| Kratochvíl       | 24     | 28 800 Kč  | 2            |  |  |
| Geryk            | 22     | 26 400 Kč  | 3            |  |  |
| Jedlička         | 15     | 18 000 Kč  | 4            |  |  |
| Celkem           | 92     | 110 400 Kč | -            |  |  |

|    | Α          | В    | С    | D    | E      | F | G    | Н                         | 1     | J   | K   |
|----|------------|------|------|------|--------|---|------|---------------------------|-------|-----|-----|
| 1  | Známky     |      |      |      |        |   |      | Stati                     | stika |     |     |
| 2  | příjmení   | MAT  | CJL  | EKO  | průměr |   |      |                           |       |     |     |
| 3  | Novák      | 1    | 1    | 2    | 1,33   |   |      | známka                    | MAT   | CJL | EKO |
| 4  | Soukenický | 2    | 2    | 1    | 1,67   |   |      | 1                         | 4     | 6   | 7   |
| 5  | Gregor     | 2    | 1    | 1    | 1,33   |   |      | 2                         | 10    | 7   | 6   |
| 6  | Macháček   | 2    | 1    | 1    | 1,33   |   |      | 3                         | 10    | 13  | 11  |
| 7  | Bártek     | 1    | 1    | 2    | 1,33   |   |      | 4                         | 5     | 3   | 6   |
| 8  | Houska     | 2    | 2    | 2    | 2,00   |   |      | 5                         | 1     | 1   | 0   |
| 9  | Pochylý    | 2    | 2    | 2    | 2,00   |   |      |                           |       |     |     |
| 10 | Veselý     | 1    | 1    | 1    | 1,00   |   |      |                           |       |     |     |
| 11 | Veselá     | 2    | 1    | 1    | 1,33   |   |      |                           |       |     |     |
| 12 | Nováková   | 1    | 2    | 1    | 1,33   |   |      |                           |       |     |     |
| 13 | Severa     | 2    | 2    | 2    | 2,00   |   |      |                           |       |     |     |
| 14 | Bártek     | 2    | 2    | 2    | 2,00   |   |      |                           |       |     |     |
| 15 | Bednařík   | 2    | 2    | 1    | 1,67   |   |      |                           |       |     |     |
| 16 | Bouda      | 2    | 3    | 3    | 2,67   |   |      |                           |       |     |     |
| 17 | Malá       | 3    | 3    | 3    | 3,00   |   | List | znamky po dokončení úprav |       |     |     |
| 18 | Novák      | 3    | 3    | 3    | 3,00   |   |      |                           |       |     |     |
| 19 | Roudný     | 3    | 3    | 3    | 3,00   |   |      |                           |       |     |     |
| 20 | Šembera    | 3    | 3    | 3    | 3,00   |   |      |                           |       |     |     |
| 21 | Bajerová   | 3    | 3    | 3    | 3,00   |   |      |                           |       |     |     |
| 22 | Horák      | 3    | 3    | 3    | 3,00   |   |      |                           |       |     |     |
| 23 | Novák      | 3    | 3    | 3    | 3,00   |   |      |                           |       |     |     |
| 24 | Novotný    | 3    | 3    | 3    | 3,00   |   |      |                           |       |     |     |
| 25 | Opluštil   | 3    | 3    | 3    | 3,00   |   |      |                           |       |     |     |
| 26 | Souhrada   | 3    | 3    | 3    | 3,00   |   |      |                           |       |     |     |
| 27 | Tobiáš     | 5    | 3    | 4    | 4,00   |   |      |                           |       |     |     |
| 28 | Zavadilová | 4    | 3    | 4    | 3,67   |   |      |                           |       |     |     |
| 29 | Coufal     | 4    | 4    | 4    | 4,00   |   |      |                           |       |     |     |
| 30 | Fousek     | 4    | 4    | 4    | 4,00   |   |      |                           |       |     |     |
| 31 | Janousek   | 4    | 4    | 4    | 4,00   |   |      |                           |       |     |     |
| 32 | Mráčková   | 4    | 5    | 4    | 4,33   |   |      |                           |       |     |     |
| 33 | průměr     | 2,63 | 2,53 | 2,53 | 2,57   |   |      |                           |       |     |     |